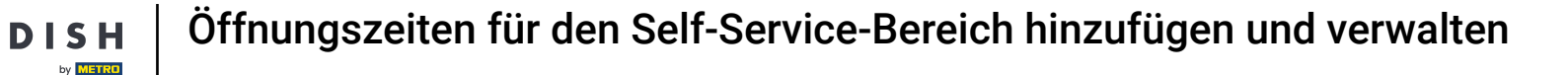

i

Willkommen im DISH POS Dashboard. In diesem Tutorial zeigen wir dir, wie du die Öffnungszeiten der Selbstbedienung einrichtest.

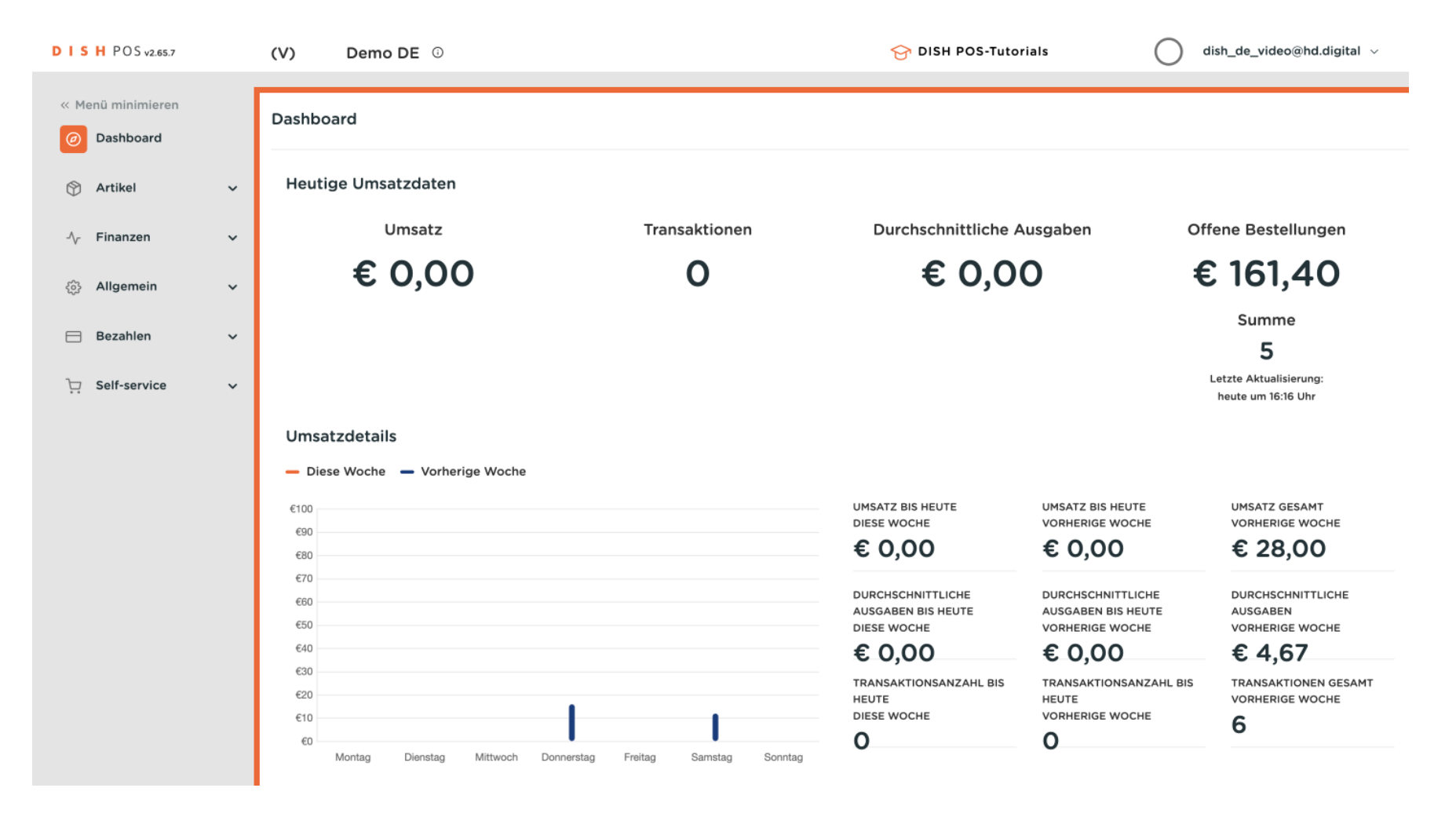

#### Zuerst wähle im Seitenmenü den Punkt Self-service aus.

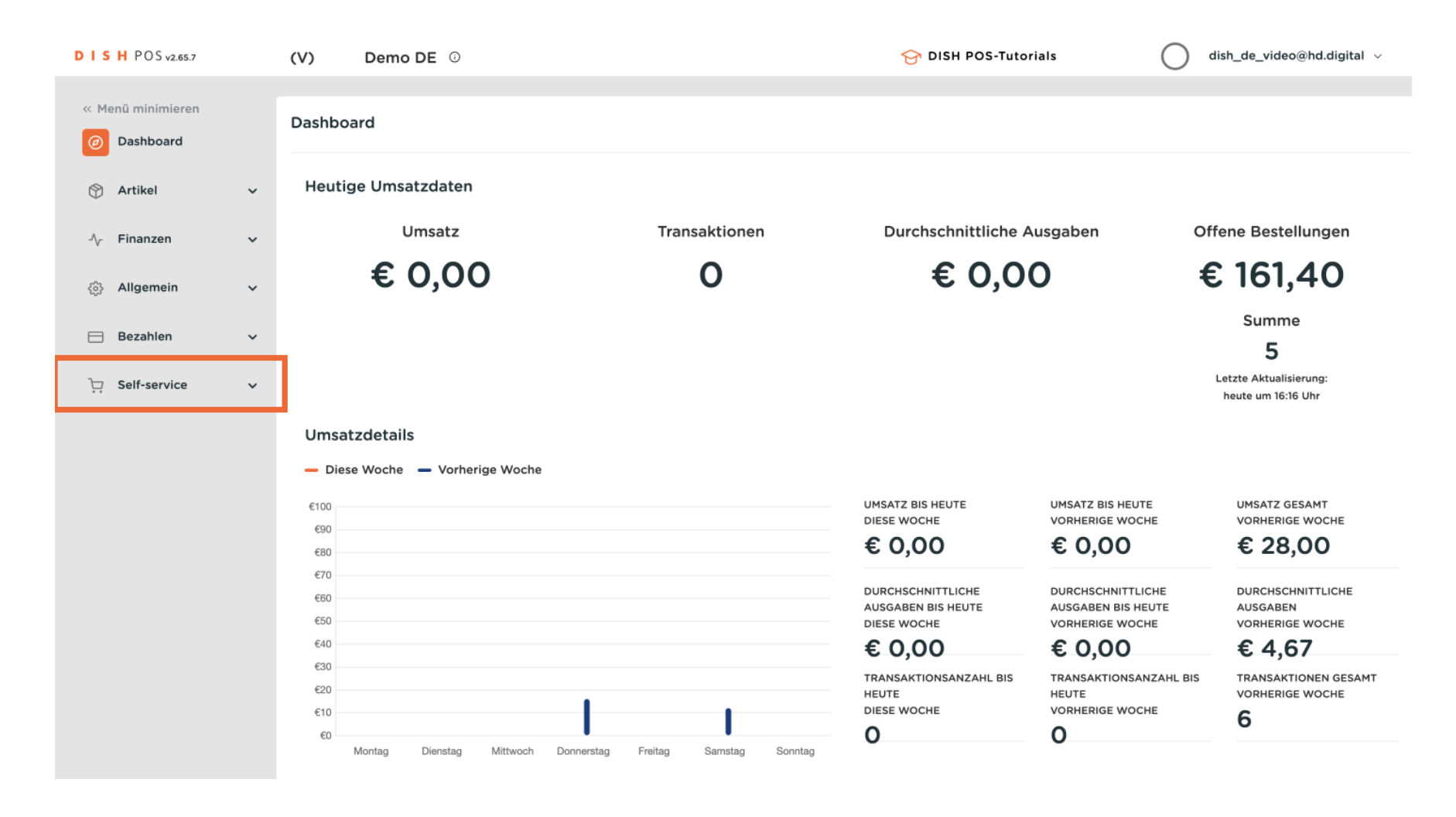

Öffnungszeiten für den Self-Service-Bereich hinzufügen und verwalten

#### Nun klicke auf Öffnungszeiten.

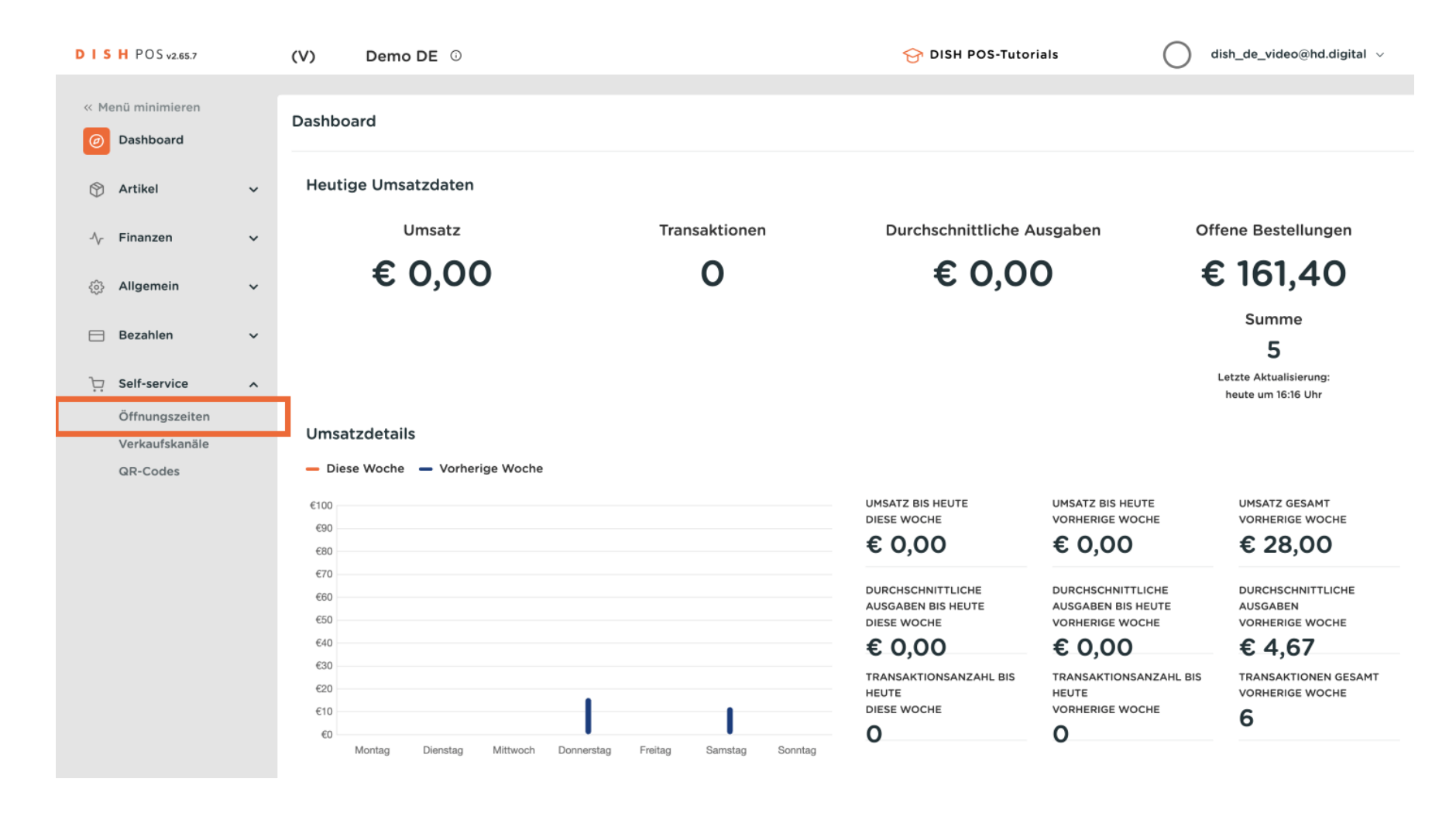

D

i

### Du befindest dich jetzt in der Übersicht der Öffnungszeiten für die Selbstbedienung.

| DISH POS v2.65.7                                                                                                    |   | (V)   | 1     | Dem   | io DE    | 0                                   |               | 😚 dish pos | -Tutorials                  | dish_de_video@hd.digital ~  |
|----------------------------------------------------------------------------------------------------|---|-------|-------|-------|----------|-------------------------------------|---------------|------------|-----------------------------|-----------------------------|
| « Menü minimieren </th <th>ſ</th> <th>Öffnu</th> <th>ingsz</th> <th>zeite</th> <th>en (3 öf</th> <th>ifnungszeiten)</th> <th></th> <th></th> <th>Anzeigen <b>50 ∨</b>Archiv</th> <th>+ Öffnungszeiten hinzufügen</th> | ſ | Öffnu | ingsz | zeite | en (3 öf | ifnungszeiten)                      |               |            | Anzeigen <b>50 ∨</b> Archiv | + Öffnungszeiten hinzufügen |
| 💮 Artikel                                                                                                    | ~ | Q     |       |       |          | Name ^                              | Vanuandat van |            |                             |                             |
| $\mathcal{N}_{\Gamma}$ Finanzen                                                                                                    | ~ | 0     | G     | 同     | #6       | be81a37a-d469-4f65-a3ac-9b7a2f7844C | verwender von |            |                             |                             |
| ô Allgemein                                                                                                    | ~ | 0     | G     | Û     | #7       | Dienstag bis Sonntag                | Grab & Go     |            |                             |                             |
| 📄 Bezahlen                                                                                                    | ~ | 0     | Ъ     |       | #2       | Öffnungszeiten                      | Webshop       |            |                             |                             |
| Self-service                                                                                                    | ^ |       |       |       |          |                                     |               |            |                             |                             |
| Öffnungszeiten                                                                                                    |   |       |       |       |          |                                     |               |            |                             |                             |
| Verkaufskanäle                                                                                                    |   |       |       |       |          |                                     |               |            |                             |                             |
| ar cours                                                                                                    |   |       |       |       |          |                                     |               |            |                             |                             |
|                                                                                                    |   |       |       |       |          |                                     |               |            |                             |                             |
|                                                                                                    |   |       |       |       |          |                                     |               |            |                             |                             |
|                                                                                                    |   |       |       |       |          |                                     |               |            |                             |                             |
|                                                                                                    |   |       |       |       |          |                                     |               |            |                             |                             |
|                                                                                                    |   |       |       |       |          |                                     |               |            |                             |                             |
|                                                                                                    |   |       |       |       |          |                                     |               |            |                             |                             |
|                                                                                                    |   |       |       |       |          |                                     |               |            |                             |                             |
|                                                                                                    |   |       |       |       |          |                                     | 1             |            |                             |                             |

# Um neue Öffnungszeiten hinzuzufügen, klicke auf + Öffnungszeiten hinzufügen.

| D I S H POS v2.65.7   |   | (V)   | 0    | Demo  | DE       | 0                                   |               | 😚 dish pos | -Tutorials (        | dish_de_video@hd.digital ~  |
|-----------------------|---|-------|------|-------|----------|-------------------------------------|---------------|------------|---------------------|-----------------------------|
| « Menü minimieren     |   | Öffnu | ngsz | eiter | 1 (3 öfi | fnungszeiten)                       |               |            |                     |                             |
| 🕅 Artikel             | ~ | Q     |      |       | Sucher   | 1)                                  |               | :=         | Anzeigen 50 VArchiv | + Offnungszeiten ninzurugen |
| $N_{\Gamma}$ Finanzen | ~ |       |      |       | ID \$    | Name 🗘                              | Verwendet von |            |                     |                             |
| ැිි Allgemein         | ~ | 0     | Ъ    | Û     | #6       | be81a37a-d469-4f65-a3ac-9b7a2f7844C |               |            |                     |                             |
| - Bozahlan            |   | 0     | Ъ    |       | #7       | Dienstag bis Sonntag                | Grab & Go     |            |                     |                             |
| Bezanien              | Ť | 0     | Ъ    |       | #2       | Öffnungszeiten                      | Webshop       |            |                     |                             |
| Self-service          | ^ |       |      |       |          |                                     |               |            |                     |                             |
| Öffnungszeiten        |   |       |      |       |          |                                     |               |            |                     |                             |
| Verkaufskanäle        |   |       |      |       |          |                                     |               |            |                     |                             |
| QR-Codes              |   |       |      |       |          |                                     |               |            |                     |                             |
|                       |   |       |      |       |          |                                     |               |            |                     |                             |
|                       |   |       |      |       |          |                                     |               |            |                     |                             |
|                       |   |       |      |       |          |                                     |               |            |                     |                             |
|                       |   |       |      |       |          |                                     |               |            |                     |                             |
|                       |   |       |      |       |          |                                     |               |            |                     |                             |
|                       |   |       |      |       |          |                                     |               |            |                     |                             |
|                       |   |       |      |       |          |                                     |               |            |                     |                             |
|                       |   |       |      |       |          |                                     |               |            |                     |                             |
|                       |   |       |      |       |          |                                     | 1             |            |                     |                             |

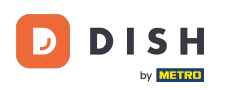

Es hat sich nun ein neues Fenster geöffnet, in dem du alle Informationen für die neuen Öffnungszeiten eingeben wirst.

| DISH POS v2.65.7                          | Öffnungszeiten hinzufügen | Allgemein           |          |               |                                   | SCHLIESSEN 🛞 |
|-------------------------------------------|---------------------------|---------------------|----------|---------------|-----------------------------------|--------------|
| « Menü minimieren                         | llgemein                  | Name *              |          |               |                                   |              |
| Ø Dashboard                               |                           |                     |          |               |                                   |              |
| S Artikal                                 |                           | Standard Öffnung    | gszeiten |               |                                   |              |
|                                           |                           | Montag              | Geöffnet | 00:00 - 00:00 |                                   |              |
| $\sim$ Finanzen                           |                           | Diamatan            |          |               |                                   |              |
| ති Allgemein                              |                           | Dienstag            | Geoimet  | 00:00         |                                   |              |
| 6,3 · · · · · · · · · · · · · · · · · · · |                           | Mittwoch            | Geöffnet | 00:00 - 00:00 |                                   |              |
| 😑 Bezahlen                                |                           | Donnerstag          | Geöffnet | 00:00 - 00:00 |                                   |              |
| ិ្ញ Self-service                          |                           | Freitag             | Geöffnet | 00:00 - 00:00 |                                   |              |
| Öffnungszeiten                            |                           | Samstag             | Geöffnet | 00:00 - 00:00 |                                   |              |
| Verkaufskanäle                            |                           | Sonntag             | Geöffnet | 00:00 - 00:00 |                                   |              |
| QR-Codes                                  |                           |                     |          |               |                                   |              |
|                                           |                           | Ausnahmen           |          |               |                                   |              |
|                                           |                           | + Ausnahme hinzufüg | gen      |               |                                   |              |
|                                           |                           | Identifikation      |          |               |                                   |              |
|                                           |                           | ID                  |          |               |                                   |              |
|                                           |                           |                     |          |               |                                   |              |
|                                           |                           |                     |          |               |                                   |              |
|                                           |                           |                     |          |               | Speichern und Weiteres hinzufügen | Speichern    |

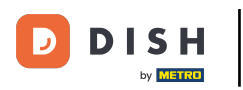

### T Zunächst gib einen beschreibenden Namen ein.

| DIS   | H POS v2.65.7              | Öffnungszeiten hinzufügen | Allgemein            |          |               |                                   | SCHLIESSEN 🛞 |
|-------|----------------------------|---------------------------|----------------------|----------|---------------|-----------------------------------|--------------|
| « Mer | nü minimieren              | llgemein                  | Name *               |          |               |                                   |              |
|       | Dashboard                  |                           | Standard Öffnungs    | zeiten   |               |                                   |              |
| ٢     | Artikel                    |                           | Montag               | Geöffnet | 00:00 - 00:00 |                                   |              |
| ∿     | Finanzen                   |                           | Dienstag             | Geöffnet | 00:00 - 00:00 |                                   |              |
|       | Allgemein                  |                           | Mittwoch             | Geöffnet | 00:00 - 00:00 |                                   |              |
| ⊟     | Bezahlen                   |                           | Donnerstag           | Geöffnet | 00:00 - 00:00 |                                   |              |
| Ä     | Self-service               |                           | Freitag              | Geöffnet | 00:00 - 00:00 |                                   |              |
|       | Öffnungszeiten             |                           | Samstag              | Geöffnet | 00:00 - 00:00 |                                   |              |
|       | Verkaufskanäle<br>QR-Codes |                           | Sonntag              | Geöffnet | 00:00 - 00:00 |                                   |              |
|       |                            |                           | Ausnahmen            |          |               |                                   |              |
|       |                            |                           | + Ausnahme hinzufüge | n        |               |                                   |              |
|       |                            |                           | Identifikation       |          |               |                                   |              |
|       |                            |                           | ID                   |          |               |                                   |              |
|       |                            |                           |                      |          |               |                                   |              |
|       |                            |                           |                      |          |               | Speichern und Weiteres hinzufügen | Speichern    |

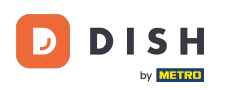

O

Klicke auf den Schieberegler, um festzulegen, an welchem Tag der Woche geöffnet oder geschlossen ist.

| DISH POS v2.65.7                                | Öffnungszeiten hinzufügen | Allgemein              |                |               |                                   | SCHLIESSEN ( | $\otimes$ |
|-------------------------------------------------|---------------------------|------------------------|----------------|---------------|-----------------------------------|--------------|-----------|
| « Menü minimieren                               | Allgemein                 | Name * Montag          | bis Donnerstag |               |                                   |              |           |
| <ul> <li>Dashboard</li> <li>Artilial</li> </ul> |                           | Standard Öffnu         | ngszeiten      |               |                                   |              |           |
|                                                 |                           | Montag                 | Geöffnet       | 00:00 - 00:00 |                                   |              |           |
| ැරි Allgemein                                   |                           | Dienstag               | Geöffnet       | 00:00 - 00:00 |                                   |              |           |
| Bezahlen                                        |                           | Mittwoch<br>Donnerstag | Geöffnet       | 00:00 - 00:00 |                                   |              |           |
| 다. Self-service                                 |                           | Freitag                | Geöffnet       | 00:00 - 00:00 |                                   |              |           |
| Öffnungszeiten<br>Verkaufskanäle                |                           | Samstag                | Geöffnet       | 00:00 - 00:00 |                                   |              |           |
| QR-Codes                                        |                           | Sonntag                | Geöffnet       | 00:00 - 00:00 |                                   |              |           |
|                                                 |                           | Ausnahmen              |                |               |                                   |              |           |
|                                                 |                           | + Ausnahme hinzu       | fügen          |               |                                   |              |           |
|                                                 |                           | ID                     |                |               |                                   |              |           |
|                                                 |                           |                        |                |               |                                   |              |           |
|                                                 |                           |                        |                |               | Speichern und Weiteres hinzufügen | Speichern    |           |

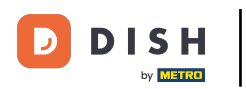

# Um den Beginn der Öffnungszeit einzustellen, klicke auf die erste Uhrzeit.

| DISHPOSv2.65.7                   | Öffnungszeiten hinzufügen | Allgemein            |             |       |         | sc                                | HLIESSEN 🛞 |
|----------------------------------|---------------------------|----------------------|-------------|-------|---------|-----------------------------------|------------|
| « Menü minimieren                | () Allgemein              | Name * Montag bis D  | onnerstag   |       |         |                                   |            |
| <ul> <li>Dashboard</li> </ul>    |                           | Standard Öffnungs    | zeiten      |       |         |                                   |            |
| 🕎 Artikel                        |                           | Montag               | Goöffnot    | 00:00 | 00:00   |                                   |            |
| $\sim$ Finanzen                  |                           | Dienstag             | Geöffnet    | 00:00 | - 00:00 |                                   |            |
| ô Allgemein                      |                           | Mittwoch             | Geöffnet    | 00:00 | - 00:00 |                                   |            |
| Ξ Bezahlen                       |                           | Donnerstag           | Geöffnet    | 00:00 | - 00:00 |                                   |            |
| ិ្ញ Self-service                 |                           | Freitag              | Geschlossen | 00:00 | - 00:00 |                                   |            |
| Öffnungszeiten<br>Verkaufskanäle |                           | Samstag              | Geschlossen | 00:00 | - 00:00 |                                   |            |
| QR-Codes                         |                           | Sonntag              | Geschlossen | 00:00 | - 00:00 |                                   |            |
|                                  |                           | Ausnahmen            |             |       |         |                                   |            |
|                                  |                           | + Ausnahme hinzufüge | n           |       |         |                                   |            |
|                                  |                           | Identifikation       |             |       |         |                                   |            |
|                                  |                           | ID                   |             |       |         |                                   |            |
|                                  |                           |                      |             |       |         |                                   |            |
|                                  |                           |                      |             |       |         | Speichern und Weiteres hinzufügen | Speichern  |

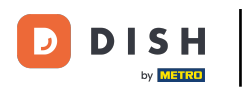

### Dann kannst du entweder durch eintippen oder nutzen der Pfeile deine gewünschte Zeit eingeben.

| DISH POS v2.65.7                 | Öffnungszeiten hinzufügen | Allgemein            |             |              |       |                                   | SCHLIESSEN | 9 |
|----------------------------------|---------------------------|----------------------|-------------|--------------|-------|-----------------------------------|------------|---|
| « Menü minimieren                | Allgemein                 | Name * Montag bis (  | Donnerstag  |              |       |                                   |            |   |
| Ø Dashboard                      |                           | Standard Öffnunge    | raiton      |              |       |                                   |            |   |
| 🕎 Artikel                        |                           | Standard Officials   | szenten     |              |       |                                   |            |   |
| $\sim$ Finanzen                  |                           | Montag               | Geöffnet    | 09:00 -      | 00:00 |                                   |            |   |
| ô Allgemein                      |                           | Dienstag             | Geöffnet    | ^ ^<br>09:00 | 00:00 |                                   |            |   |
| Bezablen                         |                           | Mittwoch             | Geöffnet    | ~ ~          | 00:00 |                                   |            |   |
|                                  |                           | Donnerstag           | Geoffnet    |              | 00:00 |                                   |            |   |
| ⊖ Self-service<br>Öffnungszeiten |                           | Samstag              | Geschlossen | 00:00        | 00:00 |                                   |            |   |
| Verkaufskanäle                   |                           | Sonntag              | Geschlossen | 00:00        | 00:00 |                                   |            |   |
| QR-Codes                         |                           |                      | Geschlossen |              |       |                                   |            |   |
|                                  |                           | Ausnahmen            |             |              |       |                                   |            |   |
|                                  |                           | + Ausnahme hinzufüge | en          |              |       |                                   |            |   |
|                                  |                           | Identifikation       |             |              |       |                                   |            |   |
|                                  |                           | ID                   |             |              |       |                                   |            |   |
|                                  |                           |                      |             |              |       |                                   |            |   |
|                                  |                           |                      |             |              |       | Speichern und Weiteres hinzufügen | Speichern  | ) |

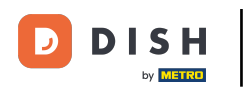

# Das selbe tust du nun auch für die zweite Uhrzeit, um das Ende der Öffnungszeit einzustellen.

| DIS  | H POS v2.65.7                    | Öffnungszeiten hinzufügen | Allgemein           |             |       |         | SCI                               | HLIESSEN 🛞 |
|------|----------------------------------|---------------------------|---------------------|-------------|-------|---------|-----------------------------------|------------|
| « Me |                                  | Allgemein                 | Name * Montag bis   | Donnerstag  |       |         |                                   |            |
|      | Dashboard                        |                           | Standard Öffnungs   | szeiten     |       |         |                                   |            |
| ٢    | Artikel                          |                           | Montag              | Geöffnet    | 09:00 | - 00:00 | 1                                 |            |
| ∽    | Finanzen                         |                           | Dienstag            | Geöffnet    | 00:00 | - 00:00 |                                   |            |
|      | Allgemein                        |                           | Mittwoch            | Geöffnet    | 00:00 | - 00:00 |                                   |            |
|      | Bezahlen                         |                           | Donnerstag          | Geöffnet    | 00:00 | - 00:00 |                                   |            |
| Ŕ    | Self-service                     |                           | Freitag             | Geschlossen | 00:00 | - 00:00 |                                   |            |
|      | Öffnungszeiten<br>Verkaufskanäle |                           | Samstag             | Geschlossen | 00:00 | - 00:00 |                                   |            |
|      | QR-Codes                         |                           | Sonntag             | Geschlossen | 00:00 | - 00:00 |                                   |            |
|      |                                  |                           | Ausnahmen           |             |       |         |                                   |            |
|      |                                  |                           | + Ausnahme hinzufüg | en          |       |         |                                   |            |
|      |                                  |                           | Identifikation      |             |       |         |                                   |            |
|      |                                  |                           | ID                  |             |       |         |                                   |            |
|      |                                  |                           |                     |             |       |         |                                   |            |
|      |                                  |                           |                     |             |       |         | Speichern und Weiteres hinzufügen | Speichern  |

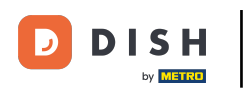

Nachdem du die Standard Öffnungszeiten eingetragen hast, klicke auf + Ausnahme hinzufügen, um dementsprechende Ausnahmen einzurichten.

| DISH POS v2.65.7              | Öffnungszeiten hinzufügen | Allgemein            |             |       |   |       | SCHLIESSEN                                  | $\otimes$ |
|-------------------------------|---------------------------|----------------------|-------------|-------|---|-------|---------------------------------------------|-----------|
| « Menü minimieren             | Allgemein                 | Name * Montag bis D  | Donnerstag  |       |   |       |                                             |           |
| <ul> <li>Dashboard</li> </ul> |                           | Standard Öffnungs    | zaitan      |       |   |       |                                             |           |
| 🕎 Artikel                     |                           |                      | zenem       |       |   |       |                                             |           |
| -∿- Finanzen                  |                           | Montag               | Geöffnet    | 09:00 |   | 21:00 |                                             |           |
| ැති Allgemein                 |                           | Dienstag             | Geöffnet    | 09:00 | - | 21:00 |                                             |           |
|                               |                           | Mittwoch             | Geöffnet    | 09:00 | ŀ | 21:00 |                                             |           |
| Η Bezahlen                    |                           | Donnerstag           | Geöffnet    | 09:00 | - | 21:00 |                                             |           |
| ेः Self-service               |                           | Freitag              | Geschlossen | 00:00 | • | 00:00 |                                             |           |
| Öffnungszeiten                |                           | Samstag              | Geschlossen | 00:00 | • | 00:00 |                                             |           |
| QR-Codes                      |                           | Sonntag              | Geschlossen | 00:00 | • | 00:00 |                                             |           |
|                               |                           | Ausnahmen            |             |       |   |       |                                             |           |
|                               |                           | + Ausnahme hinzufüge | en          |       |   |       |                                             |           |
|                               |                           | Identifikation       |             |       |   |       |                                             |           |
|                               |                           | ID                   |             |       |   |       |                                             |           |
|                               |                           |                      |             |       |   |       |                                             |           |
|                               |                           |                      |             |       |   |       | Speichern und Weiteres hinzufügen Speichern |           |

## • Klicke auf die Datumsanzeige, um ein explizites Datum für die Ausnahme auszuwählen.

| DISH POS v2.65.7 (V | Öffnungszeiten hinzufügen | Allgemein                    |             |               | SCHLIESSEN 🛞                      |
|---------------------|---------------------------|------------------------------|-------------|---------------|-----------------------------------|
| « Menü minimieren   | Allgemein                 | Name * Montag bis Donnerstag |             |               |                                   |
| Ø Dashboard         |                           | •••••                        |             |               |                                   |
| 🕅 Artikel 🗸 🗸       |                           | Standard Offnungszeiten      |             |               |                                   |
| √, Finanzen 🗸       |                           | Montag                       | Geöffnet    | 09:00 - 21:00 |                                   |
|                     |                           | Dienstag                     | Geöffnet    | 09:00 - 21:00 |                                   |
|                     |                           | Mittwoch                     | Geöffnet    | 09:00 - 21:00 |                                   |
| 🖶 Bezahlen 🗸 🗸      |                           | Donnerstag                   | Geöffnet    | 09:00 - 21:00 |                                   |
| Self-service        |                           | Freitag                      | Geschlossen | 00:00 - 00:00 |                                   |
| Verkaufskanäle      |                           | Samstag                      | Geschlossen | 00:00 - 00:00 |                                   |
| QR-Codes            |                           | Sonntag                      | Geschlossen | 00:00         |                                   |
|                     |                           | Ausnahmen                    |             |               |                                   |
|                     |                           | ₪ 💾 19-07-2023 - 19-07-2023  | Geöffnet    | 00:00 - 00:00 |                                   |
|                     |                           | + Ausnahme hinzufügen        |             |               |                                   |
|                     |                           | Identifikation               |             |               |                                   |
|                     |                           | ID                           |             |               |                                   |
|                     |                           |                              |             |               |                                   |
|                     |                           |                              |             |               |                                   |
|                     |                           |                              |             |               |                                   |
|                     |                           |                              |             |               |                                   |
|                     |                           |                              |             |               |                                   |
|                     |                           |                              |             |               |                                   |
|                     |                           |                              |             |               |                                   |
|                     |                           |                              |             |               | Speichern und Weiteres hinzufügen |

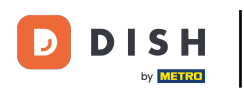

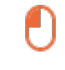

# Es öffnet sich ein Kalender, in dem du entweder einen einzelnen Tag oder eine Periode auswählen kannst.

| DISHPOSv2657 (V) Öffnungszeiten hinzufüg | en Allgemein                      | SCHLIESSEN 🛞             |
|------------------------------------------|-----------------------------------|--------------------------|
| « Menü minimieren                        | Name * Montag bis Donnerstag      |                          |
| @ Dashboard                              | Shandard Ölfeurgersian            |                          |
| 😚 Artikel 🗸                              | standard Ullnungszeiten           |                          |
| ∧ <sub>۲</sub> Finanzen ✓                | Montag O9:00 - 21:00              |                          |
| Allgemein                                | Dienstag Og:00 - 21:00            |                          |
| Resultan v                               | Mittwoch Geöffnet 09:00 - 21:00   |                          |
| Bozanien                                 | Donnerstag Geoffnet 09:00 - 21:00 |                          |
| 💬 Self-service 🧄                         | Freitag Geschlossen 00:00 - 00:00 |                          |
| Verkaufskanäle                           | Sonntag                           |                          |
| QR-Codes                                 |                                   |                          |
|                                          | Ausnahmen                         |                          |
|                                          | ☐ 07-08-2023 - 10-08-2023 ∨       |                          |
|                                          | + Ausnen 〈 AUGUST 2023 〉          |                          |
|                                          | Identi i Su Mo Tu We Th Fr Sa     |                          |
|                                          |                                   |                          |
|                                          |                                   |                          |
|                                          | 20 21 22 23 24 25 26              |                          |
|                                          | <b>27 28 29 30 31</b> 1 2         |                          |
|                                          |                                   |                          |
|                                          |                                   |                          |
|                                          |                                   |                          |
|                                          | Speichern und Weite               | res hinzufügen Speichern |
|                                          |                                   |                          |

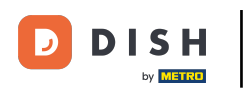

Uber den Schieberegler kannst du erneut festlegen, ob in deinem gewählten Zeitraum geöffnet oder geschlossen ist.

| DISH POS v2.65.7 (V | Öffnungszeiten hinzufügen | Allgemein                    |             |               | SCHLIESSEN 🛞                                |
|---------------------|---------------------------|------------------------------|-------------|---------------|---------------------------------------------|
| « Menü minimieren   | (a) Allgemein             | Name * Montag bis Donnerstag |             |               |                                             |
| Ø Dashboard         |                           |                              |             |               |                                             |
| 🛞 Artikel 🗸 🗸       |                           | Standard Offnungszeiten      |             |               |                                             |
| -\- Finanzen →      |                           | Montag                       | Geöffnet    | 09:00 - 21:00 |                                             |
|                     |                           | Dienstag                     | Geöffnet    | 09:00 - 21:00 |                                             |
| Allgemein Y         |                           | Mittwoch                     | Geöffnet    | 09:00 - 21:00 |                                             |
| 🖂 Bezahlen 🗸 🗸      |                           | Donnerstag                   | Geöffnet    | 09:00 - 21:00 |                                             |
| 📜 Self-service 🔨    |                           | Freitag                      | Geschlossen | 00:00 - 00:00 |                                             |
| Öffnungszeiten      |                           | Samstag                      | Geschlossen | 00:00 - 00:00 |                                             |
| QR-Codes            |                           | Sonntag                      | Geschlossen | 00:00 - 00:00 |                                             |
|                     |                           | Ausnahmen                    |             |               |                                             |
|                     |                           | et az as sosz. 10 as sosz    |             |               |                                             |
|                     |                           | III 07-08-2023 - 10-08-2023  | *           | 0.00          |                                             |
|                     |                           | + Ausnahme hinzufugen        |             |               |                                             |
|                     |                           |                              |             |               |                                             |
|                     |                           | ib                           |             |               |                                             |
|                     |                           |                              |             |               |                                             |
|                     |                           |                              |             |               |                                             |
|                     |                           |                              |             |               |                                             |
|                     |                           |                              |             |               |                                             |
|                     |                           |                              |             |               |                                             |
|                     |                           |                              |             |               |                                             |
|                     |                           |                              |             |               | Speichern und Weiteres hinzufügen Speichern |
|                     |                           |                              |             |               |                                             |

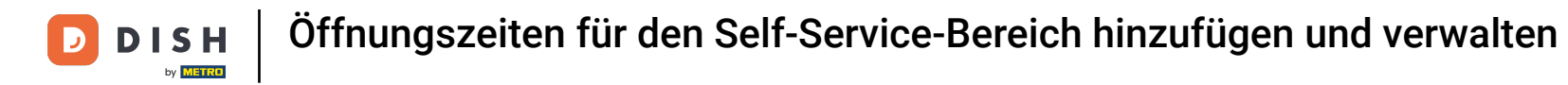

### Du kannst beliebig viele Ausnahmen über die Schaltfläche hinzufügen.

| D I S H POS v2.65.7 (V        | Öffnungszeiten hinzufügen | Allgemein                        |             |               | SCHLIESSEN 🛞                      |
|-------------------------------|---------------------------|----------------------------------|-------------|---------------|-----------------------------------|
| « Menü minimieren             | (a) Allgemein             | Name * Montag bis Donnerstag     |             |               |                                   |
| <ul> <li>Dashboard</li> </ul> |                           | <b>e 1 1 i i i i i i i i i i</b> |             |               |                                   |
| 🛞 Artikel 🗸                   |                           | Standard Offnungszeiten          |             |               |                                   |
| -\ <sub>r</sub> Finanzen →    |                           | Montag                           | Geöffnet    | 09:00 - 21:00 |                                   |
| Allgemein ¥                   |                           | Dienstag                         | Geöffnet    | 09:00 - 21:00 |                                   |
|                               |                           | Mittwoch                         | Geöffnet    | 09:00 - 21:00 |                                   |
| 🖂 Bezahlen 🗸 🗸                |                           | Donnerstag                       | Geöffnet    | 09:00 - 21:00 |                                   |
| Self-service                  |                           | Freitag                          | Geschlossen | 00:00 - 00:00 |                                   |
| Verkaufskanäle                |                           | Samstag                          | Geschlossen | 00:00 - 00:00 |                                   |
| QR-Codes                      |                           | Sonntag                          | Geschlossen | 00:00         |                                   |
|                               |                           | Ausnahmen                        |             |               |                                   |
|                               |                           | ☺ 07-08-2023 - 10-08-2023        | Geschlossen | 00:00 - 00:00 |                                   |
|                               |                           | + Ausnahme hinzufügen            |             |               |                                   |
|                               |                           | Identifikation                   |             |               |                                   |
|                               |                           | ID                               |             |               |                                   |
|                               |                           |                                  |             |               |                                   |
|                               |                           |                                  |             |               |                                   |
|                               |                           |                                  |             |               |                                   |
|                               |                           |                                  |             |               |                                   |
|                               |                           |                                  |             |               |                                   |
|                               |                           |                                  |             |               |                                   |
|                               |                           |                                  |             |               | Speichern und Weiteres hinzufügen |
|                               |                           |                                  |             |               |                                   |

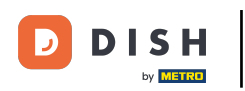

• Hast du an einem Ausnahmetag geöffnet, musst du, wie auch zuvor, noch die genaue Öffnungszeit einrichten.

| DISH PO5 v2.65.7 (V) Öff         | ffnungszeiten hinzufügen | Allgemein                    |             |               | SCHLIESSEN 🛞                                |
|----------------------------------|--------------------------|------------------------------|-------------|---------------|---------------------------------------------|
| « Menü minimieren                | Allgemein                | Name * Montag bis Donnerstag |             |               |                                             |
| <ul> <li>Dashboard</li> </ul>    |                          |                              |             |               |                                             |
| C 🛞 Artikel 🗸                    |                          | Standard Offnungszeiten      |             |               |                                             |
| -\r Finanzen →                   |                          | Montag                       | Geöffnet    | 09:00 - 21:00 |                                             |
| (2) Allesmein                    |                          | Dienstag                     | Geöffnet    | 09:00 - 21:00 |                                             |
| <ul> <li>Aligemein V</li> </ul>  |                          | Mittwoch                     | Geöffnet    | 09:00 - 21:00 |                                             |
| 😑 Bezahlen 🗸 🗸                   |                          | Donnerstag                   | Geöffnet    | 09:00 - 21:00 |                                             |
| ្ភ្រ Self-service ^              |                          | Freitag                      | Geschlossen | 00:00         |                                             |
| Öffnungszeiten<br>Verkaufskanäle |                          | Samstag                      | Geschlossen | 00:00 - 00:00 |                                             |
| QR-Codes                         |                          | Sonntag                      | Geschlossen | 00:00 - 00:00 |                                             |
|                                  |                          | Ausnahmen                    |             |               |                                             |
|                                  |                          | 🖞 07-08-2023 - 10-08-2023 🗸  | Geschlossen | 00:00 - 00:00 |                                             |
|                                  |                          | ⊕ 04-08-2023 ∨               | Geöffnet    | 09:00 - 21:00 |                                             |
|                                  |                          | + Ausnahme hinzufügen        |             |               |                                             |
|                                  |                          | Identifikation               |             |               |                                             |
|                                  |                          | ID                           |             |               |                                             |
|                                  |                          |                              |             |               |                                             |
|                                  |                          |                              |             |               |                                             |
|                                  |                          |                              |             |               |                                             |
|                                  |                          |                              |             |               |                                             |
|                                  |                          |                              |             |               |                                             |
|                                  |                          |                              |             |               |                                             |
|                                  |                          |                              |             |               | Speichern und Weiteres hinzufügen Speichern |

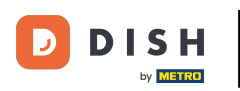

Hast du weitere Öffnungszeiten, die du hinzufügen möchtest, klicke auf Speichern und Weiteres hinzufügen.

| DISH POS v2.65.7 (V) | Öffnungszeiten hinzufügen | Allgemein                     |             |               | SCHLIESSEN 🛞                      |
|----------------------|---------------------------|-------------------------------|-------------|---------------|-----------------------------------|
| « Menü minimieren    | Allgemein                 | Name * Montag bis Donnerstag  |             |               |                                   |
| ⑦ Dashboard          |                           |                               |             |               |                                   |
| C 🕅 Artikel          |                           | Standard Offnungszeiten       |             |               |                                   |
| -\c Finanzen ❤       |                           | Montag                        | Geöffnet    | 09:00 - 21:00 |                                   |
|                      |                           | Dienstag                      | Geöffnet    | 09:00 - 21:00 |                                   |
| Allgemein Y          |                           | Mittwoch                      | Geöffnet    | 09:00 - 21:00 |                                   |
| 🚍 Bezahlen 🗸 🗸       |                           | Donnerstag                    | Geöffnet    | 09:00 - 21:00 |                                   |
| ऐ只 Self-service ∧    |                           | Freitag                       | Geschlossen | 00:00 - 00:00 |                                   |
| Öffnungszeiten       |                           | Samstag                       | Geschlossen | 00:00 - 00:00 |                                   |
| QR-Codes             |                           | Sonntag                       | Geschlossen | 00:00 - 00:00 |                                   |
|                      |                           | Ausnahmen                     |             |               |                                   |
|                      |                           | 📋 🖰 07-08-2023 - 10-08-2023 🗸 | Geschlossen | 00:00 - 00:00 |                                   |
|                      |                           | 📋 🖰 04-08-2023 🗸 🗸            | Geöffnet    | 09:00 - 21:00 |                                   |
|                      |                           | + Ausnahme hinzufügen         |             |               |                                   |
|                      |                           | Identifikation                |             |               |                                   |
|                      |                           | ID                            |             |               |                                   |
|                      |                           |                               |             |               |                                   |
|                      |                           |                               |             |               |                                   |
|                      |                           |                               |             |               |                                   |
|                      |                           |                               |             |               |                                   |
|                      |                           |                               |             |               |                                   |
|                      |                           |                               |             |               |                                   |
|                      |                           |                               |             |               | Speichern und Weiteres hinzufügen |

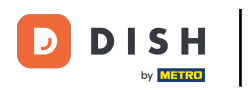

### Ansonsten klicke auf Speichern, um deine neuen Einstellungen anzuwenden.

| D I S H POS v2.65.7 (V)          | Öffnungszeiten hinzufügen | Allgemein                    |             |               | schliessen 🛞                      |
|----------------------------------|---------------------------|------------------------------|-------------|---------------|-----------------------------------|
| « Menü minimieren                | (3) Allgemein             | Name * Montag bis Donnerstag |             |               |                                   |
| Ø Dashboard                      |                           |                              |             |               |                                   |
| 🛞 Artikel 🗸 🗸                    |                           | Standard Offnungszeiten      |             |               |                                   |
| -\- Finanzen →                   |                           | Montag                       | Geöffnet    | 09:00 - 21:00 |                                   |
| Alleemain y                      |                           | Dienstag                     | Geöffnet    | 09:00 - 21:00 |                                   |
| (i) Aligement                    |                           | Mittwoch                     | Geöffnet    | 09:00 - 21:00 |                                   |
| Bezahlen 🗸 Υ                     |                           | Donnerstag                   | Geöffnet    | 09:00 - 21:00 |                                   |
| े⊡ Self-service ∧                |                           | Freitag                      | Geschlossen | 00:00 - 00:00 |                                   |
| Öffnungszeiten<br>Verkaufskanäle |                           | Samstag                      | Geschlossen | 00:00 - 00:00 |                                   |
| QR-Codes                         |                           | Sonntag                      | Geschlossen | 00:00 - 00:00 |                                   |
|                                  |                           | Ausnahmen                    |             |               |                                   |
|                                  |                           | ₪ 07-08-2023 - 10-08-2023    | Geschlossen | 00:00 - 00:00 |                                   |
|                                  |                           | til 04-08-2023               | V Geöffnet  | 09:00 - 21:00 |                                   |
|                                  |                           | + Ausnahme hinzufügen        |             |               |                                   |
|                                  |                           | Identifikation               |             |               |                                   |
|                                  |                           | ID                           |             |               |                                   |
|                                  |                           |                              |             |               |                                   |
|                                  |                           |                              |             |               |                                   |
|                                  |                           |                              |             |               |                                   |
|                                  |                           |                              |             |               |                                   |
|                                  |                           |                              |             |               |                                   |
|                                  |                           |                              |             |               |                                   |
|                                  |                           |                              |             |               | Speichern und Weiteres hinzufügen |

#### 

# • Nun klicke auf Verkaufskanäle.

| DISH POS v2.65.7                                        | (V) Demo DE 0                                                                                                    | Solution DISH POS-Tutorials Of dish_de_video@hd.digital ~ |
|---------------------------------------------------------|----------------------------------------------------------------------------------------------------|-----------------------------------------------------------|
| <ul><li>« Menü minimieren</li><li>Ø Dashboard</li></ul> | Öffnungszeiten (4 öffnungszeiten)                                                                                                    | i≡ Anzeigen <b>50</b> ~Archiv + Öffnungszeiten hinzufügen |
| 🕅 Artikel 🗸 🗸                                           |                                                                                                    |                                                           |
| $\sim$ Finanzen $\sim$                                  | ID 🗘 Name 🗘 Verwendet von                                                                                                    |                                                           |
| දිදු Allgemein 🗸                                        | ✓ C m #6 be81a37a-d469-4f65-a3ac-9b7a2f7844C                                                                                                    |                                                           |
| 🖂 Bezahlen 🗸 🗸                                          | Image: Constraint of the state of the state of the st |                                                           |
| Self-service ^                                          | 🖉 🛅 #2 Öffnungszeiten Webshop                                                                                                    |                                                           |
| Verkaufskanäle<br>QR-Codes                              |                                                                                                    |                                                           |
|                                                         |                                                                                                    |                                                           |
|                                                         |                                                                                                    | 1                                                         |

# Du bist jetzt in der Übersicht deiner Verkaufskanäle.

i

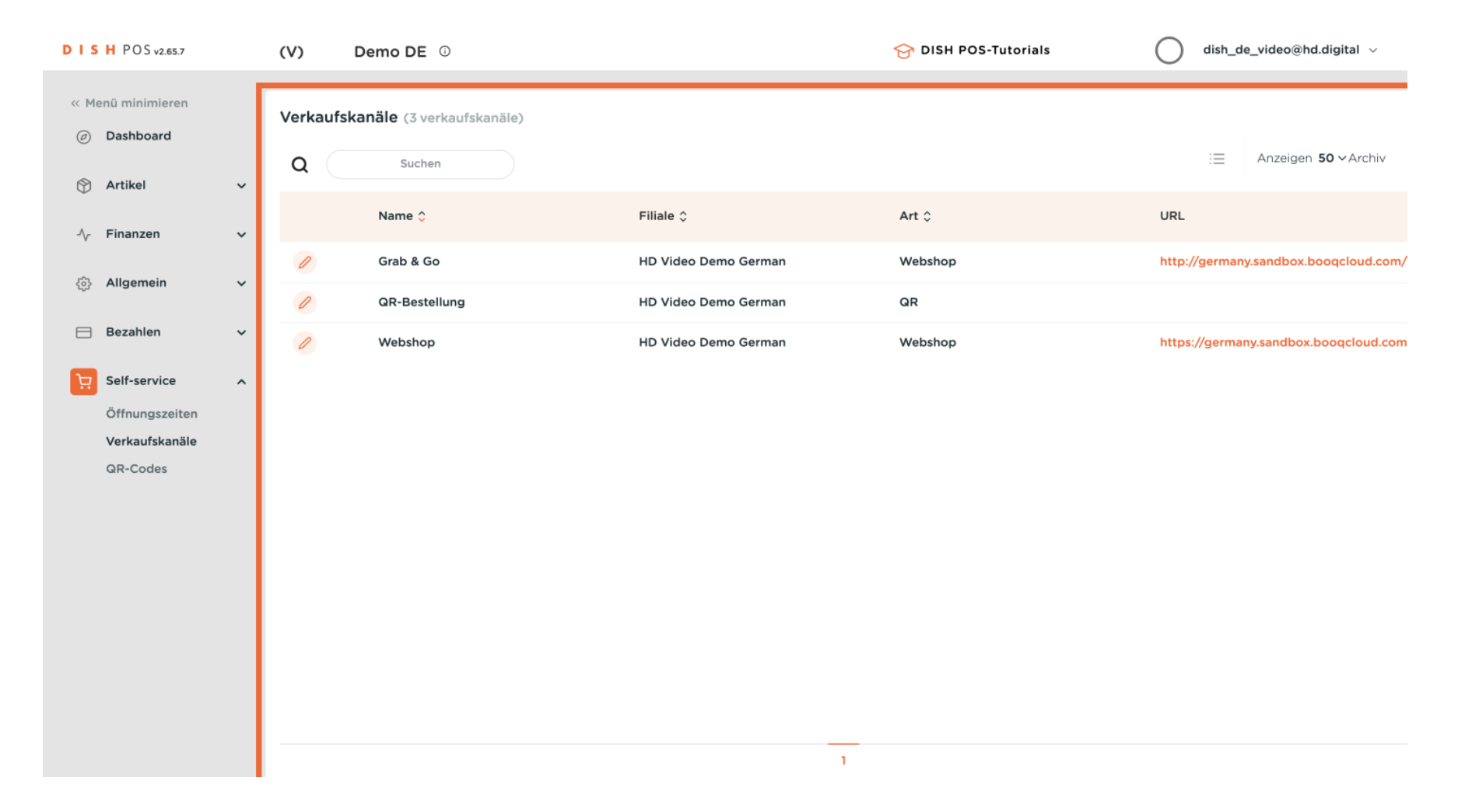

#### Um die neuen Öffnungszeiten einem Verkaufskanal zuzuweisen, klicke auf das Bearbeitungssymbol.

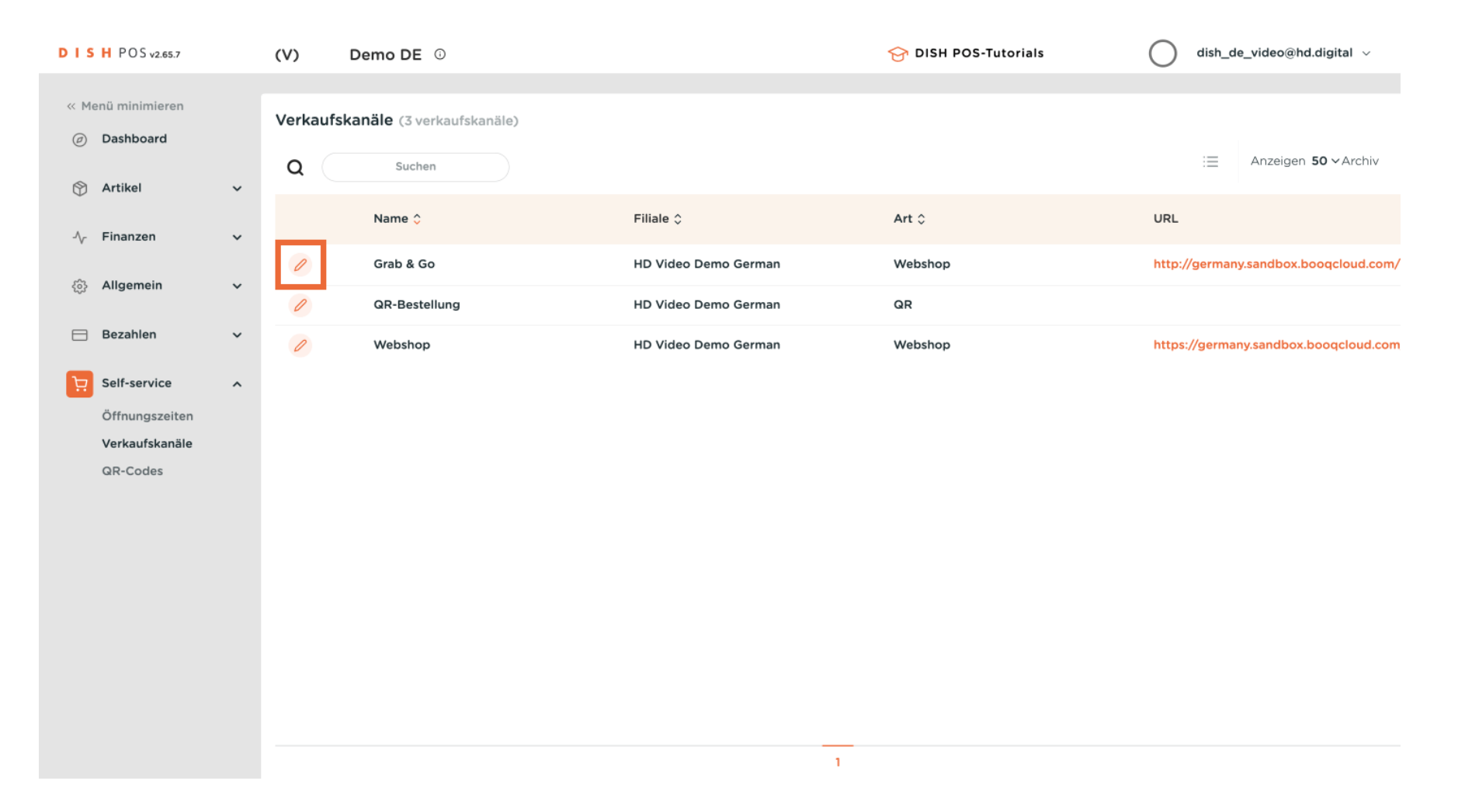

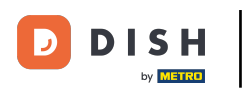

Es hat sich ein neues Fenster geöffnet, indem du alle Informationen des ausgewählten Verkaufskanals bearbeiten kannst.

| DISH POS v2.65.7              | Webshop bearbeiten                            | Allgemein                  |                      | SCHLIESSEN 🛞 |
|-------------------------------|-----------------------------------------------|----------------------------|----------------------|--------------|
| « Menü minimieren             | llgemein                                      | Name* Grab & Go            |                      |              |
| Dashboard                     | 🗹 Inhalt                                      | Filiale                    |                      |              |
| S Artikel                     | 🔁 Aussehen                                    | Filiale                    | HD Video Demo German |              |
| -∿ Finanzen                   | Rechtliche Informationen                      | Gebiet/Bereich*            | Grab & Go            |              |
| ्ु Allgemein                  | () Öffnungszeiten                             |                            |                      |              |
| Bezanien                      | <ul> <li>Unternehmensinformationen</li> </ul> | Spracheinstellungen        |                      |              |
| ♀ Self-service Öffnungszeiten | Abholzeitfenster                              | Sprachen                   | Standard             |              |
| Verkaufskanäle                | _                                             | Kundeninteraktion          |                      |              |
| GR-COURS                      |                                               | Bestellhinweis<br>erlauben |                      |              |
|                               |                                               | Identifikation             |                      |              |
|                               |                                               | ID                         | 5                    |              |
|                               |                                               |                            |                      |              |
|                               |                                               |                            |                      |              |
|                               |                                               |                            |                      | Speichern    |

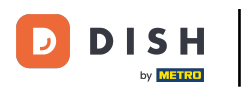

# • Klicke auf Öffnungszeiten, um diese zu bearbeiten.

| DIS | H POS v2.65.7  | Webshop bearbeiten                            | Allgemein                   |                      | SCHLIESSEN 🛞 |
|-----|----------------|-----------------------------------------------|-----------------------------|----------------------|--------------|
| « M |                | llgemein                                      | Name <sup>*</sup> Grab & Go |                      |              |
|     | Dashboard      | 🖒 Inhalt                                      |                             |                      |              |
| ٢   | Artikel        | 🔁 Aussehen                                    | Filiale                     |                      |              |
| ~   | Finanzen       | Bachtliche Informationen                      | Filiale                     | HD Video Demo German |              |
|     | Allgemein      |                                               | Gebiet/Bereich*             | Grab & Go            |              |
| Ξ   | Bezahlen       | () Öffnungszeiten                             |                             |                      |              |
|     |                | <ul> <li>Unternehmensinformationen</li> </ul> | Spracheinstellungen         |                      |              |
|     | Öffnungszeiten | ரி Abholzeitfenster                           | Sprachen                    | Standard             |              |
|     | Verkaufskanäle |                                               | Kundeninteraktion           |                      |              |
|     | QR-Codes       |                                               | Bestellhinweis<br>erlauben  |                      |              |
|     |                |                                               | Identifikation              |                      |              |
|     |                |                                               | ID                          | 5                    |              |
|     |                |                                               |                             |                      |              |
|     |                |                                               |                             |                      |              |
|     |                |                                               |                             |                      | Speichern    |

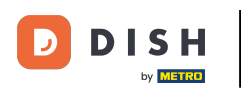

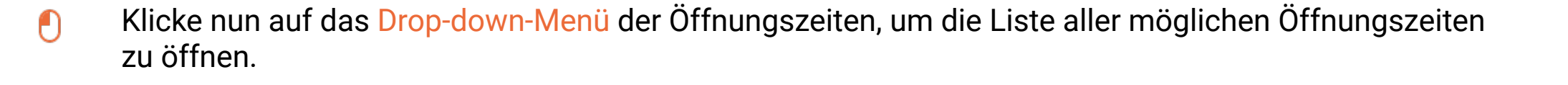

| DISH POS v2.65.7         | Webshop bearbeiten        | Öffnungszeiten                                                                                                    | SCHLIESSEN 🛞 |
|--------------------------|---------------------------|----------------------------------------------------------------------------------------------------|--------------|
| « Menü minimieren        | 谷 Allgemein               | Name* Grab & Go                                                                                                    |              |
| Ø Dashboard              | 🗹 Inhalt                  | Öffnungszeiten                                                                                                    |              |
| 🕎 Artikel                | 🔁 Aussehen                | Wählen Sie Öffnungszeiten wie auf der Seite Öffnungszeiten konfiguriert, um sie auf diesen Vertriebskanal anzuwenden.<br>Änderungen kännen auf der Seite mit den Öffnungszeiten vorgenommen werden. |              |
| -\ <sub>√</sub> Finanzen | Rechtliche Informationen  | Öffnungszeiten Immer offen v                                                                                                    |              |
| ැබූ Allgemein            | Öffnungszeiten            |                                                                                                    |              |
| ⊟ Bezahlen               | 0                         |                                                                                                    |              |
| 〕្ញុ Self-service        | Unternehmensinformationen |                                                                                                    |              |
| Öffnungszeiten           | 🖞 Abholzeitfenster        |                                                                                                    |              |
| Verkaufskanäle           |                           |                                                                                                    |              |
| QR-Codes                 |                           |                                                                                                    |              |
|                          |                           |                                                                                                    |              |
|                          |                           |                                                                                                    |              |
|                          |                           |                                                                                                    |              |
|                          |                           |                                                                                                    |              |
|                          |                           |                                                                                                    |              |
|                          |                           |                                                                                                    |              |
|                          |                           |                                                                                                    |              |
|                          |                           |                                                                                                    |              |
|                          |                           |                                                                                                    | Speichern    |
|                          |                           |                                                                                                    |              |

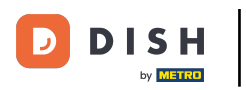

# Hier wählst du deine gewünschte Öffnungszeiten aus.

| DISH POS v2.65.7  | Webshop bearbeiten        | Öffnungszeiten                                                                                                    | SCHLIESSEN 🛞 |
|-------------------|---------------------------|----------------------------------------------------------------------------------------------------|--------------|
| « Menü minimieren | ô Allgemein               | Name* Grab & Go                                                                                                    |              |
| Dashboard         | 🖒 Inhalt                  | Öffnungszeiten                                                                                                    |              |
| Artikel           | 🔁 Aussehen                | Wählen Sie Öffnungszeiten wie auf der Seite Öffnungszeiten konfiguriert, um sie auf diesen Vertriebskanal anzuwenden.<br>Änderungen können auf der Seite mit den Öffnungszeiten vorgenommen werden. |              |
| -⁄γ- Finanzen     | Rechtliche Informationen  | Öffnungszeiten Immer offen                                                                                                    |              |
| (j) Allgemein     | Öffnungszeiten            | Öffnungszeiten                                                                                                    |              |
| ⊟ Bezahlen        | 0                         | be81a37a-d469-4f65-a3ac-9b7a2f784406<br>Dienstag bis Sonntag                                                                                                    |              |
| 〕 Self-service    | Unternehmensinformationen | Montag bis Donnerstag                                                                                                    |              |
| Öffnungszeiten    | 🖰 Abholzeitfenster        |                                                                                                    |              |
| QR-Codes          |                           |                                                                                                    |              |
|                   |                           |                                                                                                    |              |
|                   |                           |                                                                                                    |              |
|                   |                           |                                                                                                    |              |
|                   |                           |                                                                                                    |              |
|                   |                           |                                                                                                    |              |
|                   |                           |                                                                                                    |              |
|                   |                           |                                                                                                    | Speichern    |

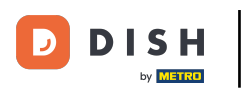

# Um deine Auswahl zu übernehmen, klicke auf Speichern.

| DISHPOSv2.65.7                   | Webshop bearbeiten        | Öffnungszeiten                             |                                              |                  |                |                                         | SCHLIESSEN 🛞 |
|----------------------------------|---------------------------|--------------------------------------------|----------------------------------------------|------------------|----------------|-----------------------------------------|--------------|
| « Menü minimieren                | ô} Allgemein              | Name* Grab & Go                            |                                              |                  |                |                                         |              |
| Ø Dashboard                      | 🖒 Inhalt                  | Öffnungszeiten                             |                                              |                  |                |                                         |              |
| 🕎 Artikel                        | 🔁 Aussehen                | Wählen Sie Öffnungszeiten                  | wie auf der Seite Öffnur                     | ngszeiten konfig | uriert, um sie | e auf diesen Vertriebskanal anzuwenden. |              |
| -\∕- Finanzen                    | Rechtliche Informationen  | Anderungen können auf de<br>Öffnungszeiten | r Seite mit den Offnungs<br>Montag bis Donne | rstag            | mmen werde     | n.<br>V                                 |              |
| Allgemein                        | Öffnungszeiten            |                                            |                                              |                  |                |                                         |              |
| Ξ Bezahlen                       | ©                         | Standard Öffnung                           | gszeiten                                     |                  |                |                                         |              |
| ិ្ញ Self-service                 | Unternehmensinformationen | Montag                                     | Geöffnet                                     | 09:00            | - 21:00        |                                         |              |
| Öffnungszeiten<br>Verkaufskanäle | 🖞 Abholzeitfenster        | Dienstag                                   | Geöffnet                                     | 00:00            | - 00:00        |                                         |              |
| QR-Codes                         |                           | Mittwoch                                   | Geöffnet                                     | 00:00            | - 00:00        |                                         |              |
|                                  |                           | Donnerstag                                 | Geöffnet                                     | 00:00            | - 00:00        |                                         |              |
|                                  |                           | Freitag                                    | Geschlossen                                  |                  | -              |                                         |              |
|                                  |                           | Samstag                                    | Geschlossen                                  |                  | -              |                                         |              |
|                                  |                           | Sonntag                                    | Geschlossen                                  |                  | -              |                                         |              |
|                                  |                           | Ausnahmen                                  |                                              |                  |                |                                         |              |
|                                  |                           |                                            |                                              |                  |                |                                         | Speichern    |

 $\mathbf{D}$ 

Du hast das Tutorial abgeschlossen. Nun weißt du wie man Öffnungszeiten erstellt und diese einem Verkaufskanal zuweist.

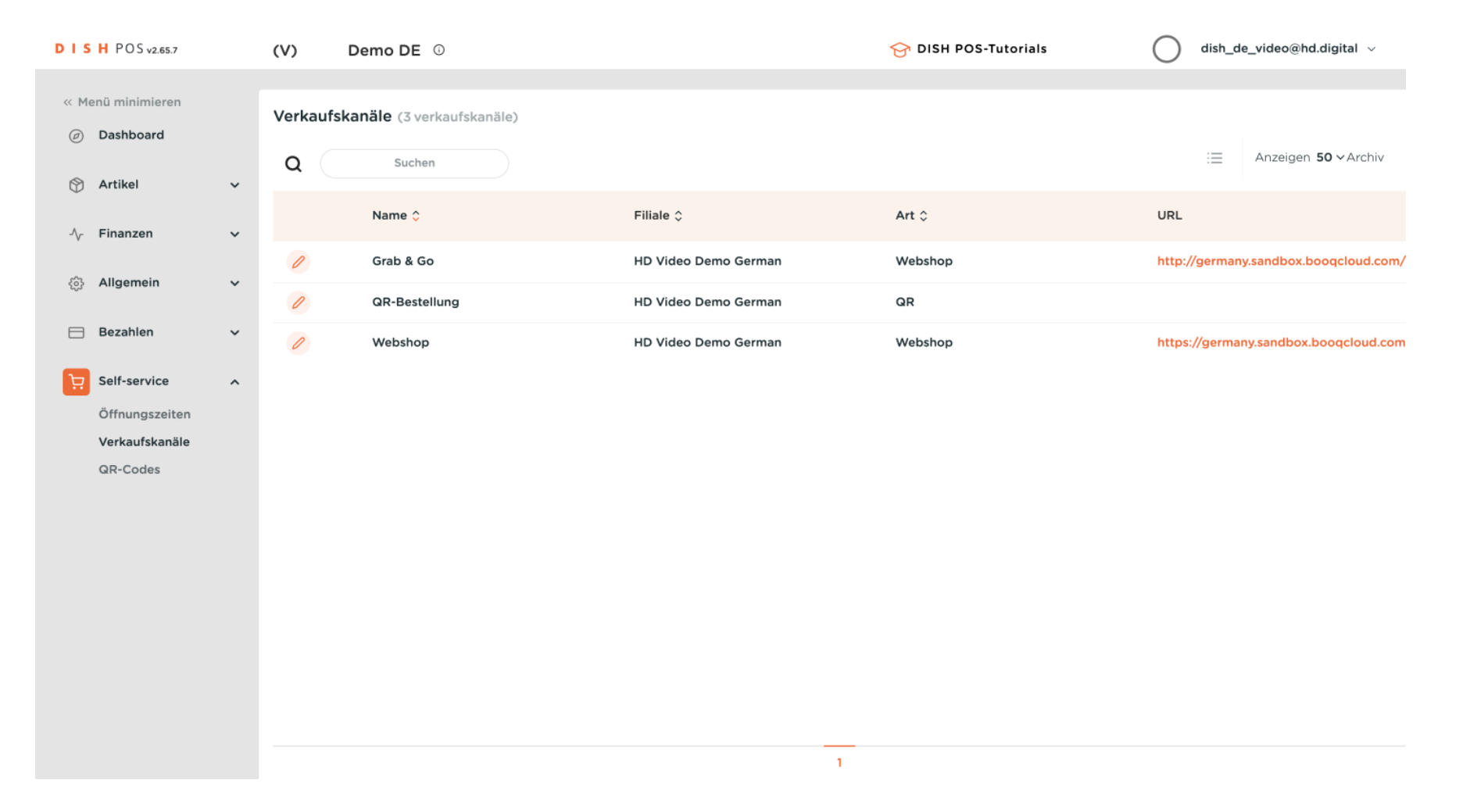

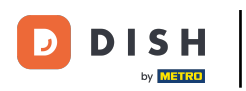

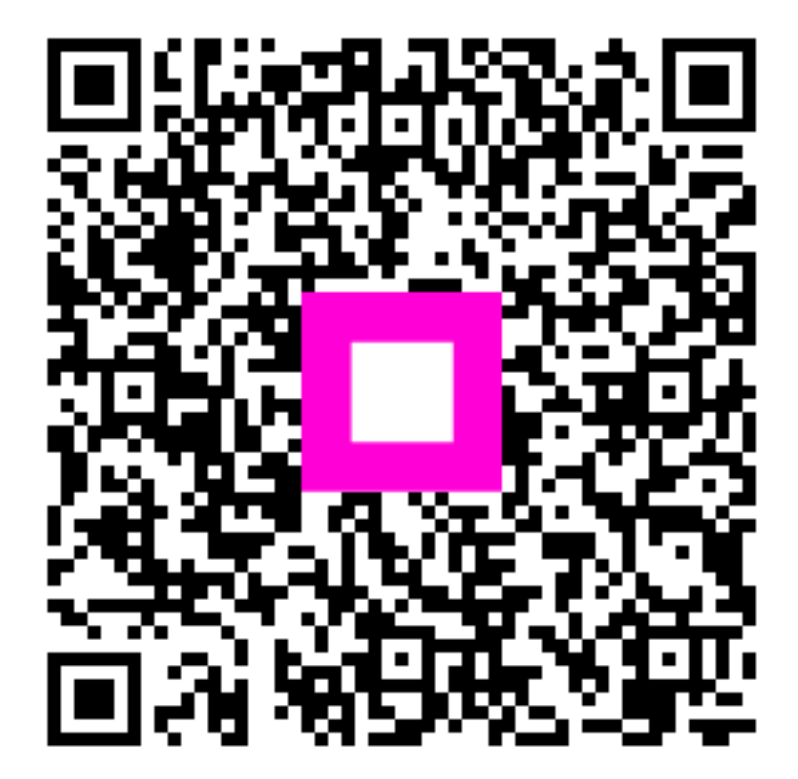

Scannen, um zum interaktiven Player zu gelangen